# RYDE manuál do samoregistrácie

| 1 | Prejdite na stránku ryd | le.sk/provider/login |
|---|-------------------------|----------------------|
|---|-------------------------|----------------------|

2 Kliknite na "VYTVORIŤ NOVÉ KONTO"

| PRIHLÁSIŤ SA         Email         Heslo         Zapamätať | PRIHLÁSIŤ SA   Email   Heslo   Zapamätať | νγτν              | DRIŤ NOVÉ KONTO |  |
|------------------------------------------------------------|------------------------------------------|-------------------|-----------------|--|
| Email<br>Heslo<br>Zapamätať                                | Email<br>Heslo                           | PRIHLÁSIŤ SA      |                 |  |
| Heslo<br>] Zapamätať                                       | Heslo<br>] Zapamätať                     | Email             |                 |  |
| Zapamätať                                                  | Zapamätať                                | Heslo             |                 |  |
|                                                            |                                          | Zapamätať         |                 |  |
| PRIHLÁSIŤ                                                  |                                          | Zabudli ste heslo |                 |  |

Zadajte svoje telefónne číslo a overovací kód, ktorý 3 dostanete prostredníctvom SMS

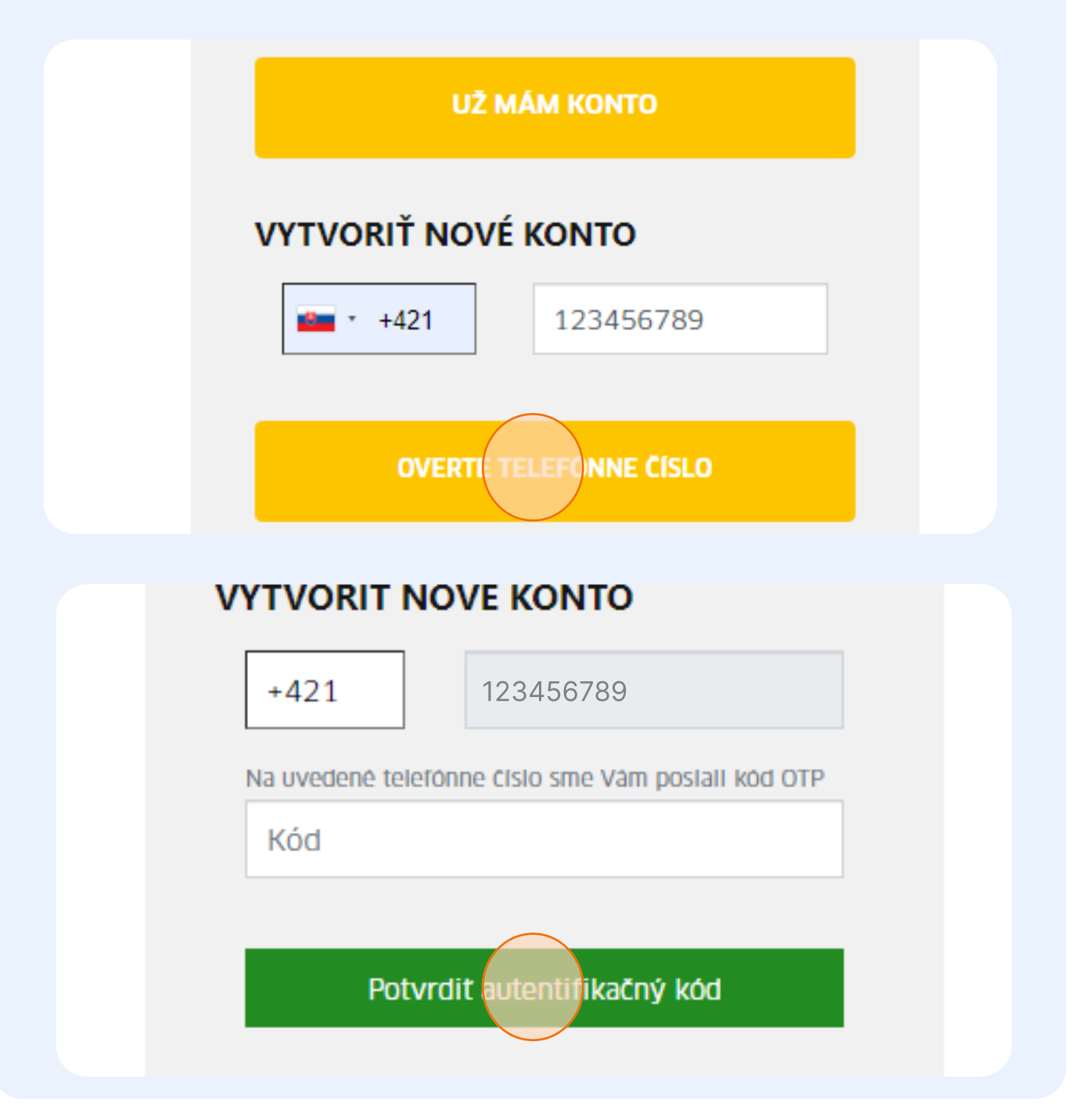

| 4 Vyplňte regis | tračný formulár     |
|-----------------|---------------------|
|                 | υΖ ΜΑΜ ΚΟΝΤΟ        |
|                 | VYTVORIŤ NOVÉ KONTO |
|                 | Krstnémeno          |
|                 | Emailová adresa     |
|                 |                     |

| 5 Vyplňte | údaje o firme                     |
|-----------|-----------------------------------|
|           | ÚDAJE O FIRME A FAKTURAČNÁ ADRESA |
|           | Názov                             |
|           | IČO                               |
|           | DIČ                               |
|           | IČ DPH (nepovinné)                |
|           |                                   |

# 6

#### Pozor! Ak nie ste platiteľom DPH, nechajte pole IČ DPH prázdne

| ICO                 |
|---------------------|
| DIČ                 |
| IČ EIPH (nepovinné) |
| Ulica               |
| PSČ                 |
|                     |

7 Prečítajte si podmienky a súhlaste s nimi

 Oboznámil som sa riadne s Cenníkom poplatkov z balíka služieb RYDE a na znak súhlasu potvrdzujem odkliknutím.
 Destne prehlasujem , že v tomto profile partnerského vodiča RYDE uvádzam presné, pravdivé a úplné údaje. Som si vedomý toho, že pokiaľ by mnou uvedené informácie neboli pravdivé alebo zamlčané, budem čeliť všetkým z toho vyplývajúcim právnym následkom.

#### Kliknite na "REGISTRÁCIA"

- Oboznámil som sa riadne s Cenníkom poplatkov z balíka služieb RYDE a na znak súhlasu potvrdzujem odkliknutím.
- Čestne prehlasujem, že v tomto profile partnerského vodiča RYDE uvádzam presné, pravdivé a úplné údaje. Som si vedomý toho, že pokiaľ by mnou uvedené informácie neboli pravdivé alebo zamlčané, budem čeliť všetkým z toho vyplývajúcim právnym následkom.

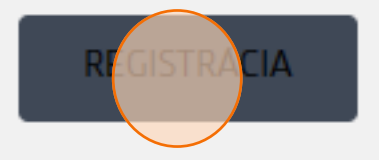

| 9 Gratulujeme | , ste zaregistrovaní                                   |  |  |
|---------------|--------------------------------------------------------|--|--|
|               |                                                        |  |  |
|               | PROFIL SPRAVA DOKUMENTOV POHYBY NA PENAZENKE VYBER     |  |  |
|               | Anastasiia Kuchuk                                      |  |  |
|               | Osobné údaje                                           |  |  |
|               | Krstné meno     Priezvisko       Anastasiia     Kuchuk |  |  |
|               | Profilová fotka                                        |  |  |
|               |                                                        |  |  |
|               | 951737493                                              |  |  |
|               | Výber jazyka                                           |  |  |
|               | Adresa                                                 |  |  |
|               |                                                        |  |  |
|               |                                                        |  |  |

### 10 Kliknite na "SPRÁVA DOKUMENTOV" aby pridať dokumenty

| PROFIL SPRAVA DOKUMENTOV  | POHYBY NA PEŇAŻENKE VYBER |
|---------------------------|---------------------------|
| Anastasiia<br>Neaktivny   | a Kuchuk                  |
| Osobné údaje              |                           |
| Krstné meno               | Priezvisko                |
| Krstné meno<br>Anastasiia | Priezvisko                |

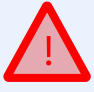

Pozor! Administrátor potvrdí vaše konto iba po pridaní dokumentov

11

## Kliknite na "NAHRAJ" a pridajte dokumenty

|                                                          |       | Anas        | asila Kuc |
|----------------------------------------------------------|-------|-------------|-----------|
| PROFIL SPRAVA DOKUMENTOV POHYBY NA PENAZENKE V           | YBER  |             |           |
| Dokumenty vodiča                                         |       |             |           |
| Vodičský preukaz<br>PLATNOST: N/A                        | CHYBA | ± 14/19/4/1 |           |
| Občiansky preukaz<br>PLATNOST: N/A                       | CHÝEA | ± NAHRAJ    |           |
| Taxikárska koncesia<br>PLATNOST: N/A                     | CHÝBA | 1 NAHRAJ    |           |
| Výpis z registra trestov<br>PLATNOST: N/A                | CHÝBA | ± NAHRAJ    |           |
| Dokład o psychickej spôsobilosti vodiča<br>PLATNOST: N/A | CHÝBA | 1 NAHRAJ    |           |
| Doklad o zdravotnej spôsobilosti vodiča<br>PLATNOST: N/A | CHÝBA | ▲ NAHRAJ    |           |
| Výpis z evidenčnej karty vodiča<br>PLATNOST: N/A         | CHÝBA | ± №49043    |           |
| Preukaz vodiča vozidla taxislužby                        | CHÝBA | - NUURA     |           |

| 12 Ak chce | te zmeniť dokument, použite túto ikonu         |  |
|------------|------------------------------------------------|--|
|            |                                                |  |
|            |                                                |  |
| СНУВА      | 867a96c7-6d41-411d-b2e0-3e15b8f880cr<br>(1).pd |  |
| СНЎВА      | ± NAHRAJ                                       |  |
| СНЎВА      | ▲ NAHRAJ                                       |  |
| СНЎВА      | ▲ NAHRAJ                                       |  |

| 13 Ak chce | te odstrániť dokument, použite túto ikonu       |
|------------|-------------------------------------------------|
|            |                                                 |
|            |                                                 |
| СНЎВА      | 867a96c7-6d41-411d-b2e0-3e15b8f880c7<br>(1).pdf |
| СНЎВА      | ▲ NAHRAJ                                        |
| СНЎВА      | ▲ NAHRAJ                                        |
| СНЎВА      | ▲ NAHRAJ                                        |

# 14 Kliknite na "ODOSLAŤ" po pridaní všetkých dokumentov

| PLATNOST: N/A                                            |         | terding.                                        |
|----------------------------------------------------------|---------|-------------------------------------------------|
| Občiansky preukaz<br>PLATNOST: N/A                       | СНЎВА   | 867a96c7 6d41 4110 b2c0 3e15b81880c7<br>(1) pdf |
| Taxikárska koncesia<br>PLATNOST: N/A                     | СНЎВА   | 867a96c7-6d41-4110-b2e0-3e15b8H880c7<br>(1) pdf |
| Výpis z registra trestov<br>PLATNOST: N/A                | СНЎВА   | 867296c7 6d41-4110-b2e0-3e15b81880c7<br>(1)pdf  |
| Doklad o psychickej spôsobilosti vodiča<br>PLATNOST: N/A | СНЎВА   | 867a96c7 6d41-4110 b2c0 3e15b81880c7<br>(1) pdf |
| Doklad o zdravotnej spôsobilosti vodiča<br>PLATNOST: N/A | СНЎВА   | 867a96c7 6d41-4110-b2e0-3e15b81880c7<br>(1) pdf |
| Výpis z evidenčnej karty vodiča<br>PLATNOST: N/A         | СНЎВА   | 867a96c7 6d41-4110-b2c0-3e15b81880c7<br>(1) pdf |
| Preukaz vodiča vozidla taxislužby<br>PLATNOST: N/A       | СНЎВА   | 867396c7 6d41-4110-b200 3e15b81880c7<br>(1).pdf |
|                                                          | ODOSLAŤ |                                                 |
|                                                          |         |                                                 |

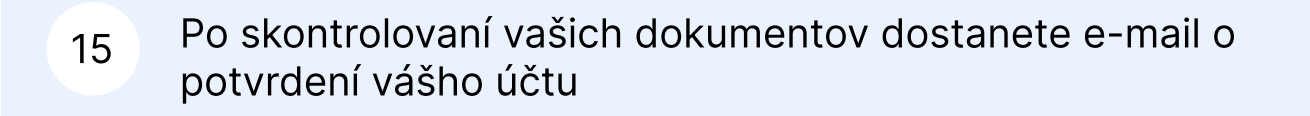

| PROFIL SPRÁVA DOKUMENTOV POHYBY NA PEŇAŽENKE VÝBER          |
|-------------------------------------------------------------|
| Anastasiia Kuchuk                                           |
|                                                             |
| Osobné údaje                                                |
| Osobné údaje<br>Krstné meno Priezvisko<br>Anastasiia Kuchuk |

17 Používajte RYDE s radosťou!